# Configuration de la journalisation sécurisée des événements NetFlow sur Firepower Threat Defense

## Table des matières

| Introduction           |
|------------------------|
| Conditions préalables  |
| Exigences              |
| Composants utilisés    |
| Informations générales |
| Configurer             |
| <u>Vérifier</u>        |
| Informations connexes  |
|                        |

## Introduction

Ce document décrit comment configurer NetFlow Secure Event Logging (NSEL) sur Firepower Threat Defense (FTD) via Firepower Management Center (FMC).

## Conditions préalables

## Exigences

Cisco vous recommande de prendre connaissance des rubriques suivantes :

- Connaissance du FMC
- Connaissance du DFT
- Connaissance de la politique FlexConfig

## Composants utilisés

Les informations contenues dans ce document sont basées sur les versions de matériel et de logiciel suivantes :

- FTD version 6.6.1
- FMC version 6.6.1

The information in this document was created from the devices in a specific lab environment. All of the devices used in this document started with a cleared (default) configuration. Si votre réseau est en ligne, assurez-vous de bien comprendre l'incidence possible des commandes.

## Informations générales

Ce document décrit comment configurer NetFlow Secure Event Logging (NSEL) sur Firepower Threat Defense (FTD) via Firepower Management Center (FMC).

Les objets texte FlexConfig sont associés aux variables utilisées dans les objets FlexConfig prédéfinis. Les objets FlexConfig prédéfinis et les objets texte associés se trouvent dans FMC pour configurer NSEL. Il existe quatre objets FlexConfig prédéfinis dans le FMC et trois objets texte prédéfinis. Les objets FlexConfig prédéfinis sont en lecture seule et ne peuvent pas être modifiés. Afin de modifier les paramètres de NetFlow, les objets peuvent être copiés.

Les quatre objets prédéfinis sont répertoriés dans le tableau :

| FlexConfig Object Name      | Description                                         |
|-----------------------------|-----------------------------------------------------|
| Netflow_Add_Destination     | Creates and configures a NetFlow export destination |
| Netflow_Set_Parameters      | Sets globla parameters for NetFlow export           |
| Netflow_Delete_Destinations | Deletes a NetFlow export destination                |
| Netwflow_Clear_Parameters   | Restores Netflow export global default settings     |

Les trois objets de texte prédéfinis sont répertoriés dans le tableau :

| Text Object Name     | Description                                                                                                    |
|----------------------|----------------------------------------------------------------------------------------------------|
| netflow_Destination  | Define the single NetFlow export destination's interface, destination IP address and UDP port number for NetFlow. |
| netwflow_Event_Types | Define NetFlow events based on event type                                                                         |
| netflow_Parameters   | Define values for active refresh-interval, delay flow-create and template timeout-rate.                           |

## Configurer

Cette section décrit comment configurer NSEL sur FMC via une politique FlexConfig.

Étape 1. Définissez les paramètres des objets texte pour Netflow.

Afin de définir les paramètres de variable, naviguez à Objets > FlexConfig > Objets de texte. Modifiez l'objet netflow\_Destination. Définissez le type de variable multiple et le jeu de nombres sur 3. Définissez le nom de l'interface, l'adresse IP de destination et le port.

Dans cet exemple de configuration, l'interface est DMZ, l'adresse IP du collecteur NetFlow est 10.20.20.1 et le port UDP est 2055.

## Edit Text Object

### Name:

netflow\_Destination

### Description:

This variable defines a single NetFlow export destination.

### Variable Type

Multiple

| Cour | nt |
|------|----|
| 3    | -  |

| 2 1  | 10.20.20.1 |
|------|------------|
| 3 20 | 2055       |

Remarque : les valeurs par défaut pour les types d'événements netflow\_Event\_Types et netflow\_Parameters sont utilisées.

Étape 2. Configurez un objet de liste de contrôle d'accès étendue pour qu'il corresponde à un trafic spécifique.

Afin de créer une liste d'accès étendue sur FMC, accédez à Objets > Gestion des objets et dans le menu de gauche, sous Liste d'accès sélect Étendu.Cliquer Ajouter une liste d'accès étendue.

Renseignez le champ Nom. Dans cet exemple, le nom est flow\_export\_acl. Cliquez sur le bouton Add. Configurez les entrées de contrôle d'accès pour qu'elles correspondent à un trafic spécifique.

Dans cet exemple, le trafic de l'hôte 10.10.10.1 vers n'importe quelle destination et le trafic entre l'hôte 172.16.0.20 et 192.168.1.20 est exclu. Tout autre trafic est inclus.

?

#### Edit Extended Access List Object

| lame<br>flow_export | acl    |             |             |              |                  |        |
|---------------------|--------|-------------|-------------|--------------|------------------|--------|
| Entries (3)         |        |             |             |              |                  |        |
|                     |        |             |             |              |                  | Add    |
| Sequence            | Action | Source      | Source Port | Destination  | Destination Port |        |
| 1                   | Block  | 10.10.10.1  | Any         | Any          | Any              | / •    |
| 2                   | Block  | 172.16.0.20 | Any         | 192.168.1.20 | Any              | /1     |
| 3                   | Allow  | Any         | Any         | Any          | Any              | / 🗑    |
| Allow Ove           | rrides |             |             |              |                  |        |
|                     |        |             |             |              |                  |        |
|                     |        |             |             |              | ſ                | Cancel |
|                     |        |             |             |              | l                | Save   |

0

Étape 3. Configurez un objet FlexConfig.

Afin de configurer les objets FlexConfig, naviguez vers Objects > FlexConfig > FlexConfig Objects et cliquez sur le bouton Add FlexConfig Object.

Définissez le mappage de classe qui identifie le trafic pour lequel les événements NetFlow doivent être exportés. Dans cet exemple, le nom de l'objet est flow\_export\_class.

Sélectionnez la liste d'accès créée à l'étape 2. Cliquez sur Insert > Insert Policy Object > Extended ACL Object et attribuez un nom. Cliquez ensuite sur le bouton Ajouter. Dans cet exemple, le nom de la variable est flow\_export\_acl. Cliquez sur Save.

| Variable Name:      |     |                 |      |
|---------------------|-----|-----------------|------|
| flow_export_acl     |     |                 |      |
| Description:        |     |                 |      |
| Available Objects C |     | Selected Object |      |
| Q Search X          |     | flow_export_acl | Ì    |
| flow_export_acl     |     |                 |      |
|                     | Add |                 |      |
|                     |     |                 |      |
|                     |     |                 |      |
|                     |     |                 |      |
|                     |     | Cancel          | Save |

Ajoutez les lignes de configuration suivantes dans le champ vide à droite et incluez la variable précédemment définie (\$flow\_export\_acl.) dans la ligne de configuration match access-list.

Notez qu'un \$ commence le nom de la variable. Cela permet de définir qu'une variable vient après elle.

<#root>

```
class-map flow_export_class
match access-list
```

\$flow\_export\_acl

Cliquez sur Save lorsque vous avez terminé.

?

#### Edit FlexConfig Object

| Name:                                       |                         |                |                         |                         |                   |             |
|---------------------------------------------|-------------------------|----------------|-------------------------|-------------------------|-------------------|-------------|
| flow_export_class                           |                         |                |                         |                         |                   |             |
| Description:                                |                         |                |                         |                         |                   |             |
| A Copy-pasting any rich t                   | ext might intro         | duce line brea | ks while generating CLI | . Please verify the     | CLI before deploy | ment.       |
| Insert 🔻 🛛 🐹                                | Deployment:             | Everytime      |                         | Type: Appe              | nd                | V           |
| class-map flow_expo<br>match access-list \$ | ort_class<br>flow expo: | rt acl         |                         |                         |                   |             |
|                                             |                         |                |                         |                         |                   |             |
|                                             |                         |                |                         |                         |                   |             |
|                                             |                         |                |                         |                         |                   |             |
|                                             |                         |                |                         |                         |                   |             |
|                                             |                         |                |                         |                         |                   |             |
| ▼ Variables                                 |                         |                |                         |                         |                   |             |
| Name                                        |                         | Dimension      | Default Value           | Property<br>(Type:Name) | Override          | Description |
| flow_export_class                           |                         | SINGLE         | flow_export_acl         | EXD_ACL:fl              | false             |             |
|                                             |                         |                |                         |                         |                   |             |
|                                             |                         |                |                         |                         |                   |             |
|                                             |                         |                |                         |                         |                   |             |
|                                             |                         |                |                         |                         |                   | Cancel      |
|                                             |                         |                |                         |                         |                   |             |

Étape 4. Configuration de la destination Netflow

Afin de configurer la destination Netflow, naviguez vers Objects > FlexConfig > FlexConfig Objects et filtrez par Netflow. Copiez l'objet Netflow\_Add\_Destination. Netflow\_Add\_Destination\_Copy est créé.

Attribuez la classe créée à l'étape 3. Vous pouvez créer un mappage de stratégie pour appliquer les actions d'exportation de flux aux classes définies.

Dans cet exemple, la classe est insérée dans la stratégie actuelle (stratégie globale).

<#root>

```
## destination: interface_nameif destination_ip udp_port
## event-types: any subset of {all, flow-create, flow-denied, flow-teardown, flow-update}
flow-export destination $netflow_Destination.get(0) $netflow_Destination.get(1) $netflow_Destination.ge
policy-map global_policy
    class
```

```
flow_export_class
```

```
#foreach ( $event_type in $netflow_Event_Types )
flow-export event-type $event_type destination $netflow_Destination.get(1)
#end
```

#### Cliquez sur Save lorsque vous avez terminé.

```
Edit FlexConfig Object
                                                                                                                             0
Name:
 Netflow_Add_Destination_Copy
Description:
 Create and configure a NetFlow
 export destination.
 Copy-pasting any rich text might introduce line breaks while generating CLI. Please verify the CLI before deployment.
   Insert •
               °×
                       Deployment:
                                     Once
                                                                             Append
                                                                 w
                                                                     Type:
                                                                                                         W
 ## destination: interface nameif destination_ip udp port
 ## event-types: any subset of {all, flow-create, flow-denied, flow-teardown, flow-update}
 flow-
 export destination $netflow Destination.get(0) $netflow Destination.get(1) $netflow Destination.get(2)
 policy-map global_policy
   class flow_export_class
   #foreach ( $event_type in $netflow_Event_Types )
   flow-export event-type $event_type destination $netflow Destination.get(1)
   #end

    Variables

                                                                      Property
                                                   Default Value
                                                                                                    Description
  Name
                                    Dimension
                                                                                     Override
                                                                      (Type:Name)
                                    MULTIPLE
                                                                      FREEFORM ...
  netflow_Event_Types
                                                   [all]
                                                                                     false
                                                                                                    This variable provides the glo...
  netflow_Destination
                                    MULTIPLE
                                                   [DMZ, 10.20.20..
                                                                      FREEFORM:
                                                                                     false
                                                                                                    This variable defines a single ...
                                                                                                            Cancel
                                                                                                                        Save
```

Étape 5. Attribution de la stratégie FlexConfig au FTD

Accédez à Devices > FlexConfig et créez une nouvelle stratégie (sauf si une stratégie a déjà été créée à une autre fin et attribuée au même FTD). Dans cet exemple, la configuration FlexConfig est déjà créée. Modifiez la stratégie FlexConfig et sélectionnez les objets FlexConfig créés dans les étapes précédentes.

Dans cet exemple, les paramètres d'exportation Netflow par défaut sont utilisés. Par conséquent, Netflow\_Set\_Parameters est sélectionné. Enregistrez les modifications et déployez.

| FlexConfigPolicy                                                                                                    |      |                                     | You have unsaved changes Preview                   | Config Save   | Cancel    |
|----------------------------------------------------------------------------------------------------|------|-------------------------------------|----------------------------------------------------|---------------|-----------|
| Available FlexConfig C FlexConfig Object       netflow     X                                                                                                    | "i S | elected Prepend FlexConfigs<br>Name | Description                                        | Policy Assign | nents (1) |
| *** Netflow_Add_Destination_Copy       *** Netflow_Delete_Destination_Copy       *** Netflow_export_Copy       *** Netflow_Set_Parameters_Copy       ** System Defined |      |                                     |                                                    |               |           |
| "B Netflow_Add_Destination                                                                                                    | _9 S | elected Append FlexConfigs          |                                                    |               |           |
| " I Netflow_Clear_Parameters                                                                                                    |      | Name                                | Description                                        |               |           |
| Netflow_Delete_Destination     Netflow_Set_Parameters                                                                                                    | 1    | flow_export_class                   |                                                    |               | 2         |
|                                                                                                    | 2    | Netflow_Add_Destination_Copy        | Create and configure a NetFlow export destination. |               | 2         |
|                                                                                                    | 3    | Netflow_Set_Parameters              | Set global parameters for NetFlow export.          |               | ٩.        |
|                                                                                                    |      |                                     |                                                    |               |           |
|                                                                                                    |      | •                                   | ow To                                              |               |           |

Remarque : afin de faire correspondre tout le trafic sans avoir à faire correspondre un trafic spécifique, vous pouvez passer des étapes 2 à 4 et utiliser les objets NetFlow prédéfinis.

| FlexConfigPolicy                                                                    |       |      |                                     | You have unsaved changes Preview Config            | Save<br>olicy Assig | Cancel<br>gnments (1 |
|-------------------------------------------------------------------------------------|-------|------|-------------------------------------|----------------------------------------------------|---------------------|----------------------|
| Available FlexConfig C FlexConfig Ob<br>netflow                                     | iject | "à S | elected Prepend FlexConfigs<br>Name | Description                                        |                     |                      |
| <ul> <li>Viser Defined</li> <li>** Netflow_Add_Destination_Copy</li> <li></li></ul> |       |      | elected Append FlexConfigs          |                                                    |                     |                      |
| " Netflow_Clear_Parameters                                                          |       |      | Name                                | Description                                        |                     |                      |
| .9 Netflow_Delete_Destination Netflow_Set Parameters                                |       | 1    | Netflow_Set_Parameters              | Set global parameters for NetFlow export.          |                     | 9                    |
|                                                                                     |       | 2    | Netflow_Add_Destination             | Create and configure a NetFlow export destination. |                     | 9                    |
|                                                                                     |       |      |                                     |                                                    |                     |                      |

Remarque : pour ajouter un second collecteur NSEL auquel les paquets NetFlow sont envoyés. À l'étape 1, ajoutez 4 variables pour ajouter la deuxième adresse IP du collecteur Netflow.

## Edit Text Object

### Name:

netflow\_Destination

### Description:

This variable defines a single NetFlow export destination.

## Variable Type

| Multiple | • |
|----------|---|
| manapro  |   |

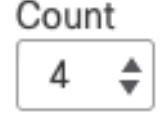

| 1 | DMZ        |
|---|------------|
| 2 | 10.20.20.1 |
| 3 | 2055       |
| 4 | 10.20.20.2 |
|   |            |

Multiple-Netflow-Text-Object

À l'étape 4., ajoutez la ligne de configuration : flow-export destination \$netflow\_Destination.get(0) \$netflow\_Destination.get(1) \$netflow\_Destination.get(2)

Modifiez la variable \$netflow\_Destination.get pour la variable de correspondance. Dans cet exemple, la valeur de la variable est 3. Exemple :

flow-export destination \$netflow\_Destination.get(0) \$netflow\_Destination.get(1) \$netflow\_Destination.get
flow-export destination \$netflow\_Destination.get(0) \$netflow\_Destination.get(3) \$netflow\_Destination.get

Ajoutez également la deuxième variable \$netflow\_Destination.get dans la ligne de configuration : flow-export event-type \$event\_type destination \$netflow\_Destination.get(1). Exemple :

flow-export event-type \$event\_type destination \$netflow\_Destination.get(1) \$netflow\_Destination.get(3)

Edit FlexConfig Object

| Name:                                                                                                    |                                                                                                    |                                                                                                |                                                                            |                                                           |                                                                                  |
|----------------------------------------------------------------------------------------------------|----------------------------------------------------------------------------------------------------|------------------------------------------------------------------------------------------------|----------------------------------------------------------------------------|-----------------------------------------------------------|----------------------------------------------------------------------------------|
| Netflow_Add_Destination_Copy                                                                                                    |                                                                                                    |                                                                                                |                                                                            |                                                           |                                                                                  |
| Description:                                                                                                    |                                                                                                    |                                                                                                |                                                                            |                                                           |                                                                                  |
| Create and configure a NetFlow export destination.                                                                                                    |                                                                                                    |                                                                                                |                                                                            |                                                           |                                                                                  |
| A Copy-pasting any rich text m                                                                                                    | ight introduce line brea                                                                                        | ks while generating CLI                                                                        | . Please verify the                                                        | CLI before depl                                           | oyment.                                                                          |
| Insert 🔻 🛛 🐹 🔹 Deplo                                                                                                    | yment: Once                                                                                                    | ٣                                                                                              | Туре: Арре                                                                 | nd                                                        | v                                                                                |
| <pre>## event-types: any sub<br/>flow-<br/>export destination \$net<br/>flow-<br/>export destination \$net<br/>policy-map global_polic<br/>class flow_export_cla<br/>#foreach ( \$event_typ<br/>flow-export event-<br/>type \$event_type destin<br/>#end</pre> | oset of {all, flo<br>flow Destination<br>flow Destination<br>y<br>ss<br>pe in \$netflow_E<br>nation \$netflow ) | ow-create, flow-<br>n.get(0) \$netflo<br>n.get(0) \$netflo<br>vent_Types )<br>Destination.get( | denied, flow-<br>w Destination<br>w Destination<br>1)\$ <u>netflow D</u> e | -teardown,<br>n.get(1) \$n<br>n.get(3) \$n<br>estination. | flow-update}<br>etflow Destination.get(2)<br>etflow Destination.get(2)<br>get(3) |
| ▼ Variables                                                                                                    |                                                                                                    |                                                                                                |                                                                            |                                                           |                                                                                  |
| Name                                                                                                    | Dimension                                                                                                    | Default Value                                                                                  | Property<br>(Type:Name)                                                    | Override                                                  | Description                                                                      |
| netflow_Event_Types                                                                                                    | MULTIPLE                                                                                                    | [all]                                                                                          | FREEFORM:                                                                  | false                                                     | This variable provides the glo                                                   |
| netflow_Destination                                                                                                    | MULTIPLE                                                                                                    | [DMZ, 10.20.20                                                                                 | FREEFORM:                                                                  | false                                                     | This variable defines a single                                                   |
|                                                                                                    |                                                                                                    |                                                                                                |                                                                            |                                                           |                                                                                  |
|                                                                                                    |                                                                                                    |                                                                                                |                                                                            |                                                           | Cancel Save                                                                      |

## Vérifier

La configuration NetFlow peut être vérifiée dans la politique FlexConfig. Afin de prévisualiser la configuration cliquez sur Preview Config. Sélectionnez le FTD et vérifiez la configuration.

0

| FTD-b                 | •                       |           |       |
|-----------------------|-------------------------|-----------|-------|
| exit                  |                         |           |       |
| INTERFACE_END         |                         |           |       |
| ###Flex-config Appe   | nded CLI ###            |           |       |
| class-map flow expo   | ort class               |           |       |
| match access-list flo | <pre>w_export_acl</pre> |           |       |
|                       |                         |           |       |
| flow-export destinati | on DMZ 10.20.20.1       | 2055      |       |
| policy-map global_p   | olicy                   |           |       |
| class flow_export_c   | lass                    |           |       |
| flow-export event-    | type all destination    | 0.20.20.1 |       |
|                       |                         |           |       |
| flow_oxport active r  | frach_interval 1        |           |       |
| no flow-export delay  | flow_croate 1           |           |       |
| flow-export templat   | timeout-rate 30         |           |       |
| now-export template   | timeout-rate 50         |           |       |
|                       |                         |           |       |
|                       |                         |           | Close |
|                       |                         |           | Cluse |

Accédez au FTD via Secure Shell (SSH) et utilisez la commande system support diagnostic-cli et exécutez les commandes suivantes :

```
> system support diagnostic-cli
Attaching to Diagnostic CLI ... Press 'Ctrl+a then d' to detach.
Type help or '?' for a list of available commands.
```

```
firepower# show access-list flow_export_acl
access-list flow_export_acl; 3 elements; name hash: 0xe30f1adf
access-list flow_export_acl line 1 extended deny object-group ProxySG_ExtendedACL_34359742097 object 10
access-list flow_export_acl line 1 extended deny ip host 10.10.10.1 any (hitcnt=0) 0x3d4f23a4
access-list flow_export_acl line 2 extended deny object-group ProxySG_ExtendedACL_34359742101 object 17
access-list flow_export_acl line 2 extended deny ip host 172.16.0.20 host 192.168.1.20 (hitcnt=0) 0x134
access-list flow_export_acl line 3 extended permit object-group ProxySG_ExtendedACL_30064776111 any any
access-list flow_export_acl line 3 extended permit ip any any (hitcnt=0) 0x759f5ecf
```

firepower# sh running-config class-map flow\_export\_class
class-map flow\_export\_class
match access-list flow\_export\_acl

8

```
firepower# show running-config policy-map
policy-map type inspect dns preset_dns_map
parameters
message-length maximum client auto
message-length maximum 512
no tcp-inspection
policy-map type inspect ip-options UM_STATIC_IP_OPTIONS_MAP
parameters
eool action allow
nop action allow
router-alert action allow
policy-map global_policy
class inspection_default
inspect dns preset_dns_map
inspect ftp
inspect h323 h225
inspect h323 ras
inspect rsh
inspect rtsp
inspect sqlnet
inspect skinny
inspect sunrpc
inspect xdmcp
inspect sip
inspect netbios
inspect tftp
inspect icmp
inspect icmp error
inspect ip-options UM_STATIC_IP_OPTIONS_MAP
inspect snmp
class flow_export_class
flow-export event-type all destination 10.20.20.1
class class-default
set connection advanced-options UM_STATIC_TCP_MAP
```

```
firepower# show running-config | include flow
access-list flow_export_acl extended deny object-group ProxySG_ExtendedACL_34359742097 object 10.10.10.1
access-list flow_export_acl extended deny object-group ProxySG_ExtendedACL_34359742101 object 172.16.0.1
access-list flow_export_acl extended permit object-group ProxySG_ExtendedACL_30064776111 any any
flow-export destination DMZ 10.20.20.1 2055
class-map flow_export_class
match access-list flow_export_acl
class flow_export_class
flow-export event-type all destination 10.20.20.1
```

## Informations connexes

Assistance technique et téléchargements Cisco

### À propos de cette traduction

Cisco a traduit ce document en traduction automatisée vérifiée par une personne dans le cadre d'un service mondial permettant à nos utilisateurs d'obtenir le contenu d'assistance dans leur propre langue.

Il convient cependant de noter que même la meilleure traduction automatisée ne sera pas aussi précise que celle fournie par un traducteur professionnel.